# Hướng dẫn cài đặt, đăng ký, kích hoạt và sử dụng phần mềm Smart OTP – PBVN

#### Mục lục

#### Trang 1. 2. 3. 3.1. 3.2. Nếu sử dụng cách thức nhập Mã xác thực ......7 4.1. 4.2. 5. Sử dụng phần mềm Smart-OTP......13 Nếu sử dụng cách thức Quét QR code ......13 5.1. Nếu sử dụng cách thức Nhập mã giao dịch.....16 5.2.

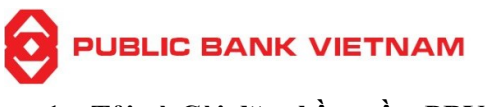

# 1. Tải và Cài đặt phần mềm PBVN Smart OTP

<u>Bước 1</u>: Trên điện thoại thông minh, Khách hàng đăng nhập vào kho ứng dụng "**Play Store**" (đối với điện thoại sử dụng hệ điều hành Android) hoặc kho ứng dụng "**App Store**" (đối với điện thoại sử dụng hệ điều hành iOS)

Bước 2: Nhập "PBVN Smart OTP" vào thanh tìm kiếm

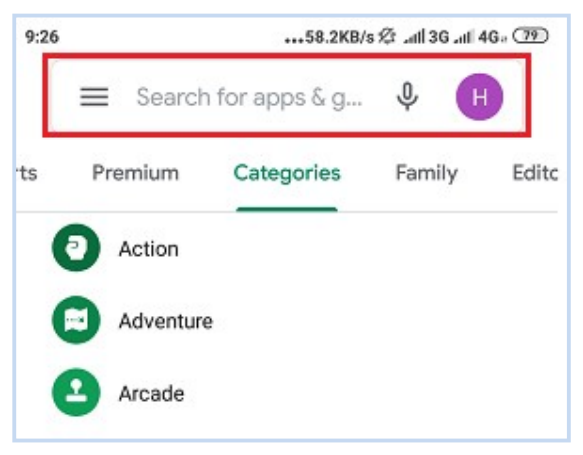

Bước 3: Chọn ứng dụng PBVN Smart OTP, tải và cài đặt ứng dụng.

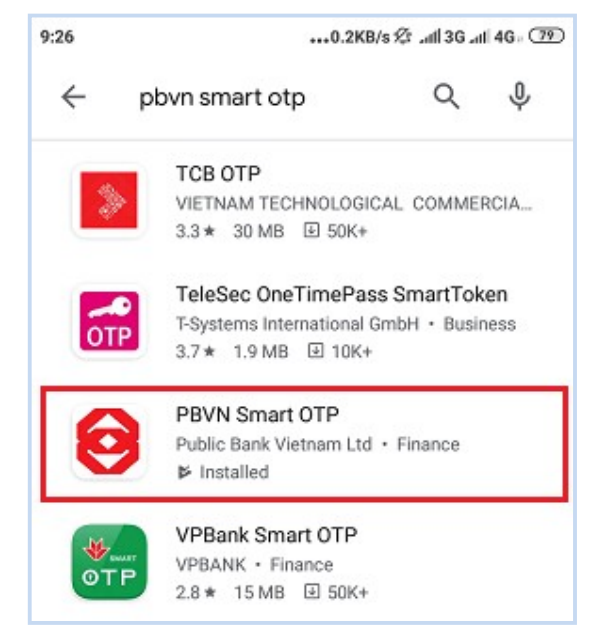

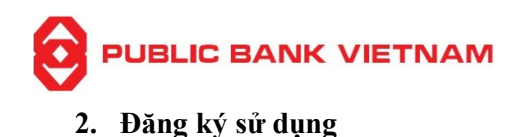

<u>Bước 1</u>: Đăng nhập vào website của Ngân hàng tại địa chỉ: <u>https://ebank.publicbank.com.vn</u>. Nhập tên truy cập, mật khẩu và chuỗi ký tự để truy cập màn hình thực hiện

| Pảng nhập<br>Quên mật khẩu<br>Mất Token                                 | Xin vui lòng điền tên truy cập, mật khẩu để sử dụng dịch vụ PBVN e-<br>Banking | Tiết kiệm thời gian                |
|-------------------------------------------------------------------------|--------------------------------------------------------------------------------|------------------------------------|
| Bi khóa tái khoản<br>Đăng ký dịch vụ<br>Thay đối dịch vụ<br>Đần Liên hệ | Tên truy cập<br>Một khẩu<br>Vui lòng tắt chẽ độ Tiếng Việt                     | ☐ Mọi lúc mọi nơi ☐ Bảo mật tối ưu |
| <b>Symante</b>                                                          | Nhập kí tự SDBSSe2                                                             | Dễ dàng quản lý<br>tài khoản       |

Bước 2: Nhấn vào thẻ [Kích hoạt Smart OTP] bên trái màn hình

| Số dự tài khoản<br>Số phụ tài khoản<br>Chuyển tiền trong PBVN<br>Mỹ<br>Tiền gửi có kỳ hạn<br>Dinine | Home or office, now l                                                                                      | Save time and money<br>banking is just a click away!<br>VIEW MORE >                                                                                                    |                                                                                                    |
|----------------------------------------------------------------------------------------------------|----------------------------------------------------------------------------------------------------|----------------------------------------------------------------------------------------------------|----------------------------------------------------------------------------------------------------|
| Lịch trả nợ vay                                                                                     | E-Banking Services                                                                                         |                                                                                                    |                                                                                                    |
| Phiếu tính lãi vay                                                                                  |                                                                                                    | • • • • •                                                                                                    |                                                                                                    |
| Thanh toán online                                                                                   |                                                                                                    |                                                                                                    |                                                                                                    |
| Nộp thuế Online                                                                                     | An toàn, bảo mật                                                                                           | Nhanh chóng, đơn giản                                                                                                    | Chính xác, mọi lúc mọi nơi                                                                                                    |
| Kich hoạt Smart OTP                                                                                 | >> Phương pháp xác thực 2 thành phần                                                                       | >> Đăng ký sử dụng dịch vụ dễ dàng, thủ tục nhanh gọn.                                                                                                    | >> Kết nối 24/24, bất kỳ nơi nào có dịch vụ internet                                                                                                    |
|                                                                                                    | » Dữ liệu trên đường truyền được mã hóa theo chuẩn SSL<br>được chứng nhận bởi tổ chức quốc tế Vensign      | <ul> <li>&gt;&gt; Hệ thống internet banking triển khai dưới 2 ngôn ngữ là tiếng Anh và tiếng Việt</li> <li>&gt;&gt; Giao diện đơn giản, chức năng rõ ràng, phù hợp cho cả những khách hàng lần đầu sử dụng dịch vụ internet banking</li> </ul> | <ul> <li>&gt;&gt; Thông tin được kết nõi trực tiếp đến hệ thống ngân<br/>hàng.</li> <li>&gt;&gt; Tất cả các giao dịch đều được thực hiện ngay tại thời<br/>điểm khách hàng sử dụng dịch vụ.</li> </ul> |
|                                                                                                    | >> Toàn bộ thông tin về khách hàng đều được mã hóa và<br>tự động xóa sau khi khách hàng thoát khói dịch vụ | >> Thông tin tra cứu được thực hiện nhanh chóng, hiến thị<br>rõ ràng                                                                                                    | Dịch vụ hỗ trợ khách hàng luôn sẵn sàng tiếp nhận các<br>góp ý của khách hàng.                                                                                                    |

#### <u>Bước 3</u>:

Hệ thống sẽ yêu cầu xác nhận Đồng ý với các Điều kiện và Điều khoản của Smart OTP trước khi Đăng ký sử dụng Smart OTP.

• Nhấn vào đường link ở đây để đọc các Điều kiện và Điều khoản của Smart OTP.

\*Lưu ý: Sau khi đăng ký thành công, Điều kiện và Điều khoản của Smart OTP có thể xem tại Trang chủ Ebanking\Ngân hàng Điện tử\Dịch vụ Internet banking

|                              | 'NAM                                                              |
|------------------------------|-------------------------------------------------------------------|
| Số dự tài khoản              | Tôi/Chúng tôi đồng ý với các Điều kiện & điều khoản của Smart OTP |
| Số phụ tài khoản             | Đăng ký sử dụng Smart OTP                                         |
| Chuyến tiền trong PBVN       |                                                                   |
| Chuyển tiền ngoài PBVN       |                                                                   |
| Tiền gửi có kỳ hạn<br>Online |                                                                   |

<u>Bước 4</u>: Khách hàng đánh dấu ( $\checkmark$ ) xác nhận đồng ý vào ô vuông rồi nhấn nút [Đăng ký sử dụng SmartOTP].

| Số dư tài khoản              | Tôi/Chúng tôi đồng ý với các Điều kiện & điều khoản của Smart OTP |
|------------------------------|-------------------------------------------------------------------|
| Số phụ tài khoản             | Đăng ký sử dụng Smart OTP                                         |
| Chuyến tiền trong PBVN       |                                                                   |
| Chuyến tiền ngoài PBVN       |                                                                   |
| Tiền gửi có kỳ hạn<br>Online |                                                                   |
| Lịch trả nợ vay              |                                                                   |

Hệ thống sẽ báo:

| Đăng ký sử dụng thành công. Quý khách tiếp tục kích hoạt tơ | oken |
|-------------------------------------------------------------|------|
|                                                             | ОК   |

Nhấn [**OK**] để kết thúc quá trình đăng ký và chuyển tới bước kích hoạt Smart OTP.

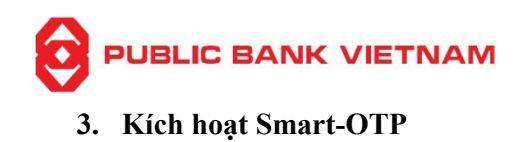

<u>Bước 1</u>: Sau khi Đăng ký sử dụng thành công, hệ thống sẽ yêu cầu nhập mã xác thực từ SMS và mật khẩu Ebanking để bắt đầu kích hoạt sử dụng:

| Số dư tài khoản 🧭            | Đăng ký sử dụng thành công. Quý khách tiếp tục kích hoạt token |
|------------------------------|----------------------------------------------------------------|
| Số phụ tài khoản             |                                                                |
| Chuyến tiền trong PBVN       | Mã xác thực SMS                                                |
| Chuyến tiền ngoài PBVN       | Mật khẩu Ebanking                                              |
| Tiền gửi có kỳ hạn<br>Online | Kích hoạt                                                      |
| Lịch trả nợ vay              |                                                                |
| Phiếu tính lãi vay           |                                                                |
| Thanh toán online            |                                                                |
| Nộp thuế Online              |                                                                |
| Kich hoat Smart OTP          |                                                                |

<u>Bước 2</u>: Nhấn **[Kích hoạt]**. Nếu mã xác thực SMS và mật khẩu Ebanking được nhập chính xác, hệ thống sẽ báo:

| Xác thực OTP thành công |    |
|-------------------------|----|
|                         | ОК |

<u>Bước 3</u>: Nhấn [**OK**]. Hệ thống sẽ hiển thị 01 ô vuông chứa Mã phản hồi nhanh (QR Code) cùng với 03 trường thông tin Mã Token, Mã xác thực và Mật khẩu kích hoạt như sau:

| Số dư tài khoản<br>Số phụ tài khoản<br>Chuyến tiền trong PBVN | Xác thực OTP t<br>Quét QR Code | hành công | Kích hoạt sử dụng Smart OTP                   |                                |
|---------------------------------------------------------------|--------------------------------|-----------|-----------------------------------------------|--------------------------------|
| Chuyển tiền ngoài PBVN<br>Tiền gửi có kỳ hạn<br>Online        |                                | Ноặс      | Mã token<br>Mã xác thực<br>Mật khẩu kích hoạt | FDU3392876<br>710021<br>450167 |
| Lịch trả nợ vay<br>Phiếu tính lãi vay                         |                                |           |                                               | ar i                           |
| Thanh toán online                                             |                                |           |                                               |                                |
| Kich hoạt Smart OTP                                           |                                |           |                                               |                                |

Đến đây, Quý khách có 02 cách thức để kích hoạt Smart OTP: Quét QR code hoặc nhập Mã xác thực.

## 3.1. Nếu sử dụng cách thức Quét QR Code

\*Lưu ý: Nếu sử dụng cách thức quét QR code, Quý khách **bắt buộc** phải có 02 thiết bị trong đó thiết bị thứ 01 để thực hiện thao tác trên màn hình E-banking và thiết bị thứ 02 để sử dụng phần mềm PBVN Smart OTP quét mã QR code.

Bước 4: Mở phần mềm PBVN Smart OTP đã cài đặt trên thiết bị di động. Màn hình hiển thị:

| Kích hoạt              |
|------------------------|
| Phương thức kích hoạt: |
| QRCode                 |
| 🧟 Mã xác thực          |
|                        |
|                        |
|                        |
| $\mathbf{\Theta}$      |

<u>Bước 5</u>: Chọn [**QR Code**]. Màn hình thiết bị sẽ chuyển sang chế độ Camera, Quý khách đưa thiết bị ra quét Mã phản hồi nhanh trên màn hình Ebanking. Màn hình thiết bị sau khi quét sẽ hiển thị phần tạo Mã mở khóa Smart OTP như sau:

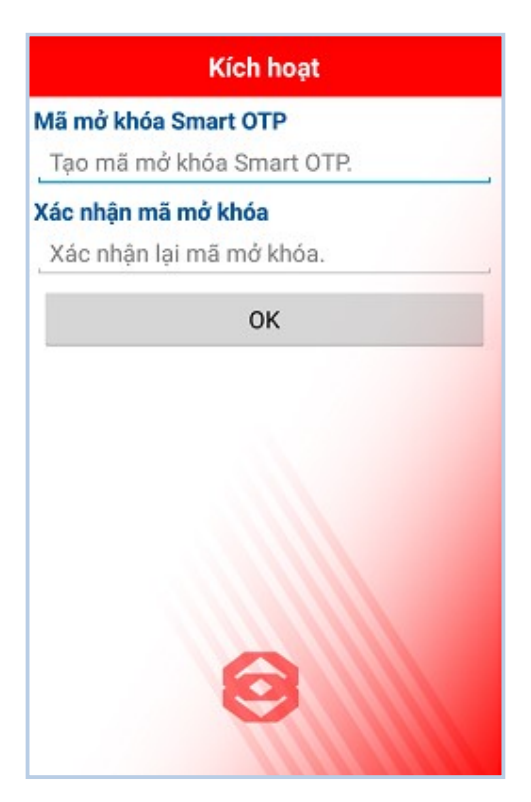

<u>Bước 6</u>: Tạo mới và xác nhận mật khẩu để kết thúc quá trình kích hoạt.

# 3.2. Nếu sử dụng cách thức nhập Mã xác thực

Bước 4: Mở phần mềm PBVN Smart OTP đã cài đặt trên thiết bị di động. Màn hình hiển thị:

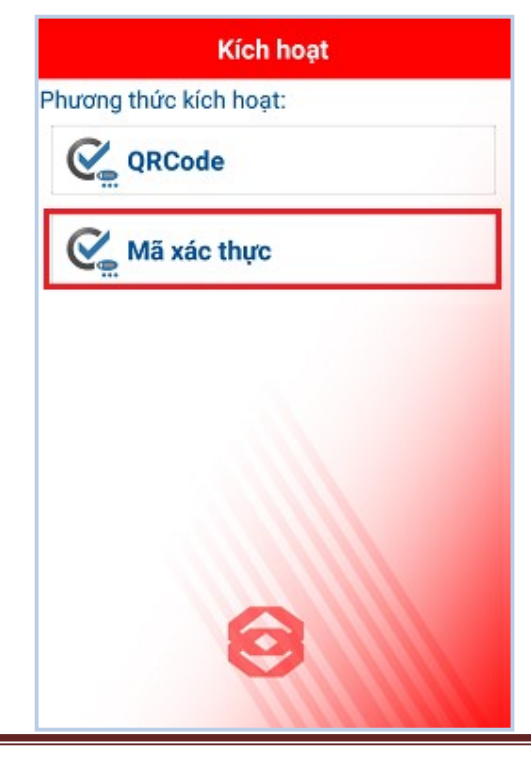

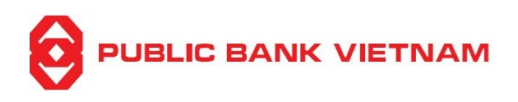

Bước 5: Chọn [Mã xác thực]. Màn hình thiết bị sẽ hiển thị:

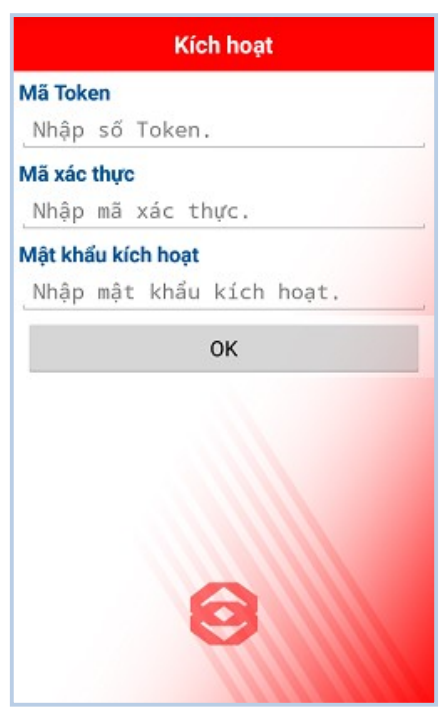

<u>Bước 6</u>: Nhập lần lượt 03 trường thông tin Mã Token, Mã xác thực và Mật khẩu kích hoạt trên màn hình Ebanking vào màn hình thiết bị. Sau đó nhấn **[OK]**. Màn hình thiết bị sẽ hiển thị phần tạo Mã mở khóa Smart OTP như sau:

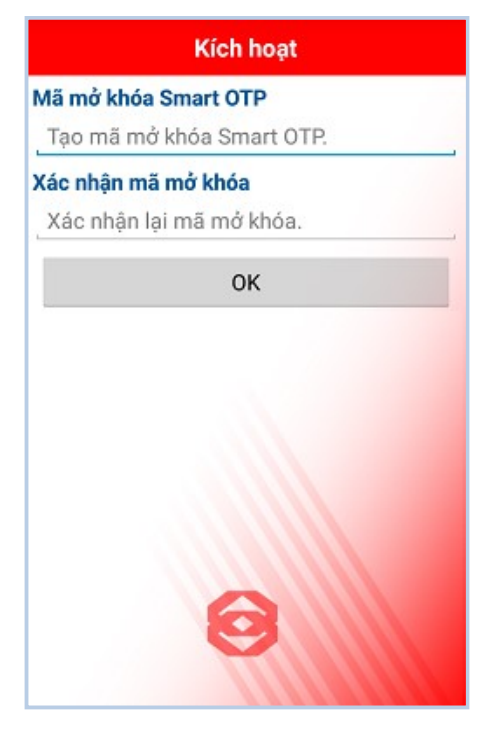

<u>Bước 7</u>: Tạo mới và xác nhận mật khẩu để kết thúc quá trình kích hoạt.

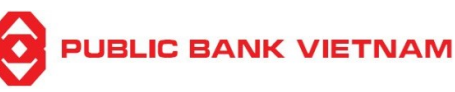

4. Hủy Smart-OTP

#### 4.1. Phạm vi

Khách hàng cần thực hiện hủy Smart-OTP trong các trường hợp sau:

- Quên/Nhập sai mật khẩu SMART OTP quá 05 lần khi thực hiện xác thực giao dịch
- Mất/Thay đổi thiết bị cài đặt phần mềm PBVN Smart OTP

#### <u>\*Lưu ý</u>:

- Hủy Smart-OTP không sử dụng khi Quý khách muốn thay đổi sang phương thức xác thực khác (SMS/Hard Token). Trong trường hợp đó, Quý khách cần ra quầy đăng ký lại phương thức xác thực (Qúy khách lưu ý phương thức Smart-OTP là <u>bắt buộc</u> để xác thực các giao dịch vượt quá hạn mức 100 triệu đồng/ngày hoặc tương đương).
- Trường hợp Quý khách thay đổi hoặc mất thiết bị cài đặt phần mềm PBVN Smart OTP, Quý khách thực hiện quy trình dưới đây từ bước thứ 4. Trường hợp Quý khách quên mật khẩu Smart-OTP hoặc nhập mật khẩu sai quá 05 lần, Quý khách thực hiện quy trình dưới đây từ bước thứ 1 đến bược thử 6.

#### 4.2. Thao tác thực hiện

<u>Bước 1</u>: Mở ứng dụng PBVN Smart OTP trên thiết bị di động, nếu Smart-OTP đã được kích hoạt, màn hình thiết bị sẽ hiển thị:

| Public Bank Viet Nam - Smart OTR |
|----------------------------------|
| 🛵 отр                            |
| 💦 Mã giao dịch                   |
| QR Code                          |
|                                  |
|                                  |
|                                  |
| 0                                |
|                                  |

<u>Bước 2</u>: Nhấn vào biểu tượng dễ mở giao diện thiết lập. Chọn [**Bổ kích hoạt Smart OTP**].

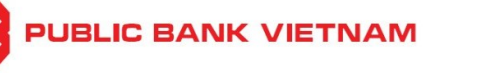

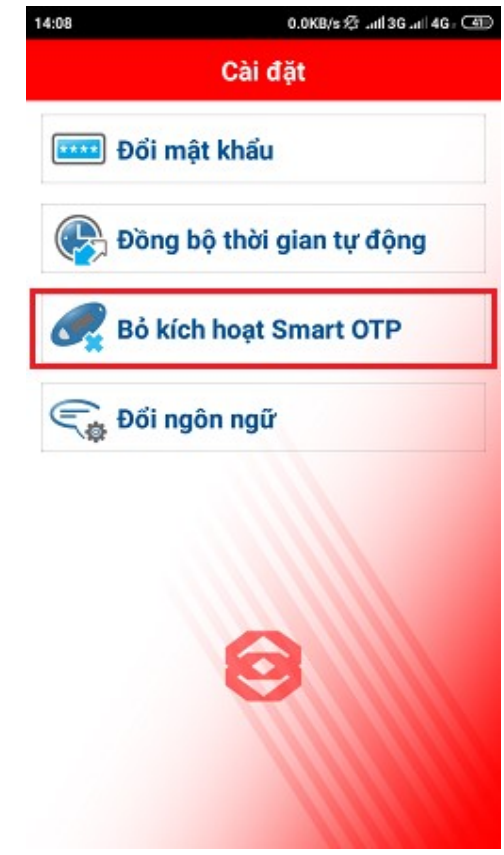

<u>Bước 3</u>: Hệ thống sẽ yêu cầu xác nhận. Nhấn [Yes] để tiếp tục.

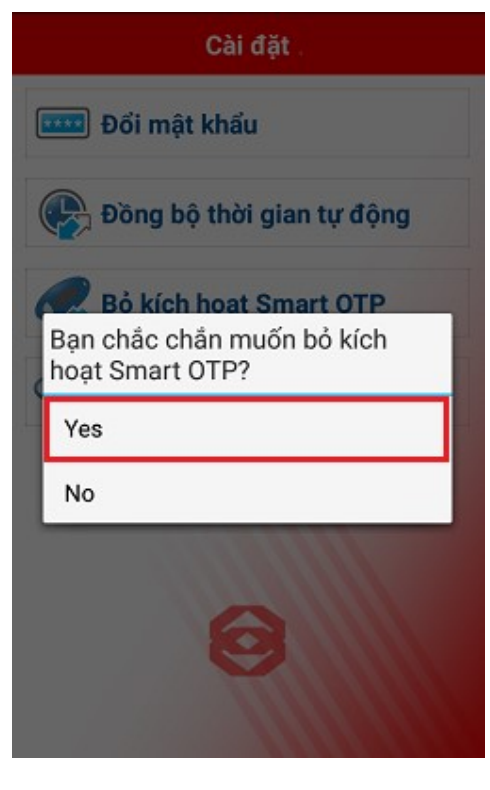

#### 

<u>Bước 4</u>: Đăng nhập vào website của Ngân hàng tại địa chỉ: <u>https://ebank.publicbank.com.vn</u>. Nhập tên truy cập, mật khẩu và chuỗi ký tự để truy cập màn hình thực hiện

| Đàng nhập<br>Quên mật khẩu<br>Mất Token                                 | Xin vui lòng điền tên truy cập, mật khẩu để sử dụng dịch vụ PBVN e-<br>Banking     | Tiết kiệm thời gian                   |
|-------------------------------------------------------------------------|------------------------------------------------------------------------------------|---------------------------------------|
| Bi khóa tài khoản<br>Đảng ký địch vụ<br>Thay đối địch vụ<br>Đần Liên hệ | Tên truy cập dhaanh mỹ thủa<br>Mặt khẩu ••••••••<br>Vui lòng tất chẽ độ Tiếng Việt | ☐ Mọi lúc mọi nơi<br>☐ Bảo mật tối ưu |
| <b>Symante</b>                                                          | Nhập kí tự 5D8Se2                                                                  | Dễ dàng quản lý<br>tài khoản          |

# Bước 5: Nhấn vào thẻ [Ngừng kích hoạt Smart OTP] bên trái màn hình

| Số dự tài khoản<br>Số phụ tài khoản<br>Chuyển tiền trong PBVN<br>Chuyển tiền ngoài PBVN<br>Tiền gửi có kỳ hạn<br>Online | Home or office, now                     | Save time and money<br>banking is just a click away!<br>VIEW MORE > |                                                         |
|----------------------------------------------------------------------------------------------------|-----------------------------------------|---------------------------------------------------------------------|---------------------------------------------------------|
| Lịch trả nợ vay                                                                                                    | E-Banking Services                      |                                                                     |                                                         |
| Phiếu tính lãi vay                                                                                                    |                                         |                                                                     |                                                         |
| Thanh toán online                                                                                                    |                                         | •••••                                                               |                                                         |
| Nộp thuế Online                                                                                                    | An toàn, bảo mật                        | Nhanh chóng, đơn giản                                               | Chính xác, mọi lúc mọi nơi                              |
| Ngừng kịch hoạt<br>Smart OTP                                                                                            | >> Phương pháp xác thực 2 thành phần    | Đăng ký sử dụng dịch vụ dễ dàng, thủ tục nhanh gọn.                 | >> Kết nối 24/24, bất kỳ nơi nào có dịch vụ<br>internet |
|                                                                                                    | » Dữ liêu trên đường truyền được mã hóa | >> Hệ thống internet banking triển khai                             | >> Thông tin được kết nối trực tiếp đến hệ              |

#### Bước 6: Nhấn [Ngừng kích hoạt Smart OTP]

| Số dư tài khoản              | NGÙNG KÍCH HOẠT SMART OTP |                           |  |
|------------------------------|---------------------------|---------------------------|--|
| Số phụ tài khoản             |                           | Ngừng kích hoạt Smart OTP |  |
| Chuyển tiền trong PBVN       |                           |                           |  |
| Chuyển tiền ngoài PBVN       |                           |                           |  |
| Tiền gửi có kỳ hạn<br>Online |                           |                           |  |
| Lịch trả nợ vay              |                           |                           |  |
| Phiếu tính lãi vay           |                           |                           |  |
| Thanh toán online            |                           |                           |  |
| Nộp thuế Online              |                           |                           |  |
| Ngừng kích hoạt<br>Smart OTP |                           |                           |  |

Bước 7: Nhập mã xác thực nhận từ SMS và mật khẩu Ebanking sau đó nhấn [Xác nhận]

| Số dư tài khoản              | <u>NGỪNG KÍCH HOẠ</u> | <u>T SMART OTP</u> |                          |   |
|------------------------------|-----------------------|--------------------|--------------------------|---|
| Số phụ tài khoản             |                       |                    |                          |   |
| 🍊 Chuyển tiền trong PBVN     |                       | N                  | gừng kích hoạt Smart OTP |   |
| Chuyển tiền ngoài PBVN       |                       | Số Token           | FDU5303879               |   |
| Tiền gửi có kỳ hạn<br>Online |                       | Trạng thái Token   | Activated                |   |
| Lịch trả nợ vay              |                       | Loại thiết bị      | ANDROID                  | _ |
| Phiếu tính lãi vay           |                       | Mã xác thực SMS    | 27425042                 |   |
| Thanh toán online            |                       | Mật khẩu E-Banking |                          |   |
| Nộp thuế Online              |                       |                    | Đông ý                   |   |
| Ngừng kích hoạt<br>Smart OTP |                       |                    |                          |   |

Bước 8: Nếu mã xác thực SMS và mật khẩu Ebanking được nhập chính xác, hệ thống sẽ báo:

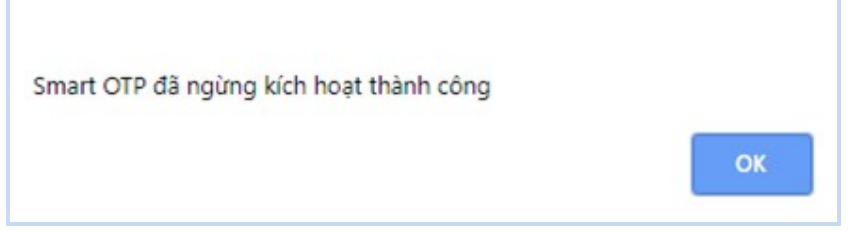

Nhấn [**OK**] để kết thúc.

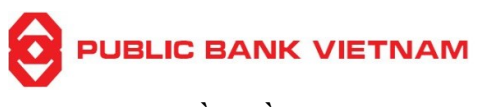

# 5. Sử dụng phần mềm Smart-OTP

Nếu đã kích hoạt Smart-OTP, khi thực hiện giao dịch chuyển tiền/thanh toán trên hệ thống Ebanking của PBVN, đến bước xác thực giao dịch, hệ thống sẽ hiển thị 01 ô vuông chứa Mã phản hồi nhanh (QR Code) và Mã giao dịch như sau:

| Tên người hưởng [Tiếng Việt<br>không dấu]    | CUSTOMER B                     |                         |                                                        |   |
|----------------------------------------------|--------------------------------|-------------------------|--------------------------------------------------------|---|
| CMND/CCCD/HC/Mã DN [Tiếng<br>Việt không dấu] | 0123456789                     |                         |                                                        |   |
| Ngày cấp                                     | 01/01/2020                     |                         |                                                        |   |
| Nơi cấp [Tiếng Việt không dấu]               | Hanoi                          |                         |                                                        |   |
| TÀI KHOẢN/THỂ GHI CÓ                         | 1111                           |                         |                                                        |   |
| Tên ngân hàng hưởng                          | Ngan hang Sin                  | oPac                    |                                                        | • |
| Thành phố/tỉnh                               | Thành phố Hô                   | Chí Minh                |                                                        | ٣ |
| Tên chi nhánh [Tiếng Việt không<br>dỡu]      | Ngan hang Sin<br>Danh sách chi | oPac CN TP HCM<br>nhánh | 1                                                      |   |
| NỘI DUNG THANH TOÁN                          |                                |                         |                                                        |   |
| Ngày giá trị                                 | 07/05/2020                     |                         | [Ngày khách hàng muốn lệnh chuyển tiền được thực hiện] |   |
| Loại tiền                                    | VND                            |                         | Ŧ                                                      |   |
| Số tiền                                      | 4,590,000                      |                         |                                                        |   |
| Phí chuyển tiền                              | Người chuyến                   | n chịu 🔍 Người hướ      | ởng chịu 🔍 Phí bên nào bên đó chịu                     |   |
| Nội dung [Tiếng Việt không dấu]              | Chuyen tien                    |                         |                                                        |   |
|                                              | Quét mã QR                     |                         |                                                        |   |
|                                              |                                | Mã giao dịch            | 811778                                                 |   |
| Xác thực giao dịch<br>4                      |                                | Mã OTP                  | *Lưu ý: Mã OTP lấy từ ứng dụng Smart OTP               |   |
|                                              |                                |                         |                                                        |   |
|                                              |                                | Gửi Lệnh                | Ðóng                                                   |   |

Đến đây, Quý khách có 02 cách thức để lấy mã OTP xác thực: Quét QR code hoặc nhập Mã giao dịch.

### 5.1. Nếu sử dụng cách thức Quét QR code

\*Lưu ý: Nếu sử dụng cách thức quét QR code, Quý khách **bắt buộc** phải có 02 thiết bị trong đó thiết bị thứ 01 để thực hiện thao tác trên màn hình E-banking và thiết bị thứ 02 để sử dụng phần mềm PBVN Smart OTP quét mã QR code.

<u>Bước 1</u>: Mở phần mềm PBVN Smart OTP trên thiết bị di động, nếu đã kích hoạt Smart OTP, màn hình sẽ hiển thị như dưới đây:

| Public Bank Viet Nam - S | mart OTP |
|--------------------------|----------|
| 🛵 отр                    |          |
| Mã giao dịch             |          |
| QR Code                  |          |
| O                        |          |

<u>Bước 2</u>: Nhấn chọn **[QR Code]**. Màn hình thiết bị sẽ chuyển sang chế độ Camera, Quý khách đưa thiết bị ra quét Mã phản hồi nhanh trên màn hình E-banking. Màn hình thiết bị sẽ hiển thị thông tin giao dịch Quý khách đang thực hiện và yêu cầu nhập mật khẩu Smart OTP như sau:

| Transaction Detail - Thong tin giao dich         Receiver_NguoiNhan CUSTOMER B         Account_TaiKhoan         Account_TaiKhoan         1111         Amount_SoTien         4,590,000         Currency_LoaiTien         VND         Bank_NganHang         Ngan hang SinoPa         Description_MoTa         Chuyen tien         Vui làng đọc kỹ giao dịch trước khi xác thực         Mật khẩu Smart OTP         Nhập mật khẩu Smart OTP của bạn. |                           |
|----------------------------------------------------------------------------------------------------|---------------------------|
| Receiver_NguoiNhan CUSTOMER B         Account_TaiKhoan       1111         Amount_SoTien       4,590,000         Currency_LoaiTien       VND         Bank_NganHang       Ngan hang SinoPa         Description_MoTa       Chuyen tien         Vui làng dọc kỹ giao dịch trước khi xác thực         Mật khẩu Smart OTP         Nhập mật khẩu Smart OTP của bạn.                                                                                     | ail - Thong tin giao dich |
| Account_TaiKhoan1111Amount_SoTien4,590,000Currency_LoaiTienVNDBank_NganHangNgan hang SinoPaDescription_MoTaChuyen tienVai làng đọc kỹ giao dịch trước khi xác thựcMật khẩu Smart OTPNhập mật khẩu Smart OTP của bạn.                                                                                                    | Nhan CUSTOMER B           |
| Amount_SoTien       4,590,000         Currency_LoaiTien       VND         Bank_NganHang       Ngan hang SinoPa         Description_MoTa       Chuyen tien         Vui làng đọc kỹ giao dịch trước khi xác thực         Mật khẩu Smart OTP         Nhập mật khẩu Smart OTP của bạn.                                                                                                    | oan 1111                  |
| Currency_LoaiTien       VND         Bank_NganHang       Ngan hang SinoPa         Description_MoTa       Chuyen tien         Vui lòng đọc kỹ giao dịch trước khi xác thực         Mật khẩu Smart OTP         Nhập mật khẩu Smart OTP của bạn.                                                                                                    | 4,590,000                 |
| Bank_NganHang Ngan hang SinoPa<br>Description_MoTa Chuyen tien<br>Vui lòng đọc kỹ giao dịch trước khi xác thực<br>Mật khẩu Smart OTP<br>Nhập mật khẩu Smart OTP của bạn.                                                                                                    | ien VND                   |
| Description_MoTa Chuyen tien<br>Vui lòng đọc kỹ giao dịch trước khi xác thực<br>Mật khẩu Smart OTP<br>Nhập mật khẩu Smart OTP của bạn.                                                                                                    | g Ngan hang SinoPac       |
| Mật khẩu Smart OTP<br>Nhập mật khẩu Smart OTP của bạn.                                                                                                    | Ta Chuyen tien            |
| Nhập mật khẩu Smart OTP của bạn.                                                                                                    | OTP                       |
|                                                                                                    | u Smart OTP của bạn.      |
|                                                                                                    | -                         |
| Uk                                                                                                    | UK                        |
|                                                                                                    |                           |
|                                                                                                    |                           |

<u>Bước 3</u>: Khách hàng nhập mật khẩu Smart OTP đã tạo trong quá trình Kích hoạt Smart-OTP. Màn hình thiết bị sẽ hiển thị một dãy số gồm 06 chữ số như sau:

| Secure Transac       | tion TDS QRCode     |
|----------------------|---------------------|
| Transaction Detail - | Thong tin giao dich |
| Receiver_NguoiNhar   | CUSTOMER B          |
| Account_TaiKhoan     | 1111                |
| Amount_SoTien        | 4,590,000           |
| Currency_LoaiTien    | VND                 |
| Bank_NganHang        | Ngan hang SinoPac   |
| Description_MoTa     | Chuyen tien         |
|                      |                     |
| 59-                  | 86-42               |
| Thời gi              | an còn lại          |

PBVN/IG/BOD/06/2020

 $\bigcirc$ 

\*Lưu ý: Nếu nhập sai mật khẩu Smart OTP quá 05 lần, mã xác thực giao dịch sẽ không hiển thị và phần mềm PBVN Smart OTP sẽ bị khóa. Cần thực hiện Hủy Smart OTP (theo các bước tại mục 4 Hướng dẫn này). Sau đó kích hoạt lại Smart OTP để tạo mật khẩu Smart OTP mới (theo các bước tại mục 3 Hướng dẫn này).

| <u>Bước 4</u> : | Nhập | dãy | số | này | vào | ô | "Mã | OTP" | trên | màn | hình | E-banking. | Sau | đó | nhấn | [Gửi |
|-----------------|------|-----|----|-----|-----|---|-----|------|------|-----|------|------------|-----|----|------|------|
| lệnh].          |      |     |    |     |     |   |     |      |      |     |      |            |     |    |      |      |

| Ngày giá trị                    | 07/05/2020   |                        |                                  | [Ngày khách hàng muốn lệnh chuyển tiền được thực hiện] |
|---------------------------------|--------------|------------------------|----------------------------------|--------------------------------------------------------|
| Loại tiền                       | VND          |                        | ٣                                | ]                                                      |
| Số tiên                         | 4,590,000    |                        |                                  |                                                        |
| Phí chuyển tiền                 | Người chuyến | chịu 🔍 Người hướr      | ig chịu 🔍 Phí                    | bên nào bên đó chịu                                    |
| Nội dung [Tiếng Việt không dấu] | Chuyen tien  |                        |                                  |                                                        |
| Xác thực giao dịch              | Quet ma QK   | Mã giao dịch<br>Mã OTP | <b>8117</b><br>598642<br>*Lưu ý: | 7 <b>78</b><br>Mã OTP lấy từ ứng dụng Smart OTP        |
|                                 |              |                        |                                  |                                                        |

\*Lưu ý: Dãy số này chỉ có hiệu lực trong vòng 30 giây. Nếu quá 30 giây, Quý khách cần thực hiện lại từ bước 2.

<u>Bước 5</u>: Hệ thống sẽ yêu cầu Khách hàng xác nhận việc thực hiện giao dịch.

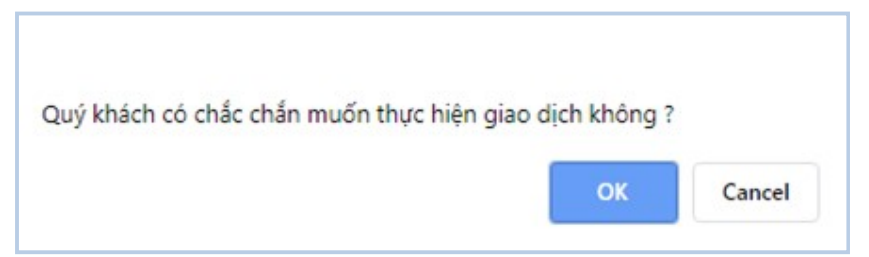

Nhấn **[OK]** để hoàn tất hoặc nhấn **[Cancel]** để hủy bỏ thực hiện giao dịch.

# 5.2. Nếu sử dụng cách thức Nhập mã giao dịch

<u>Bước 1</u>: Mở phần mềm PBVN Smart OTP trên thiết bị di động, nếu đã kích hoạt Smart OTP, màn hình sẽ hiển thị như dưới đây:

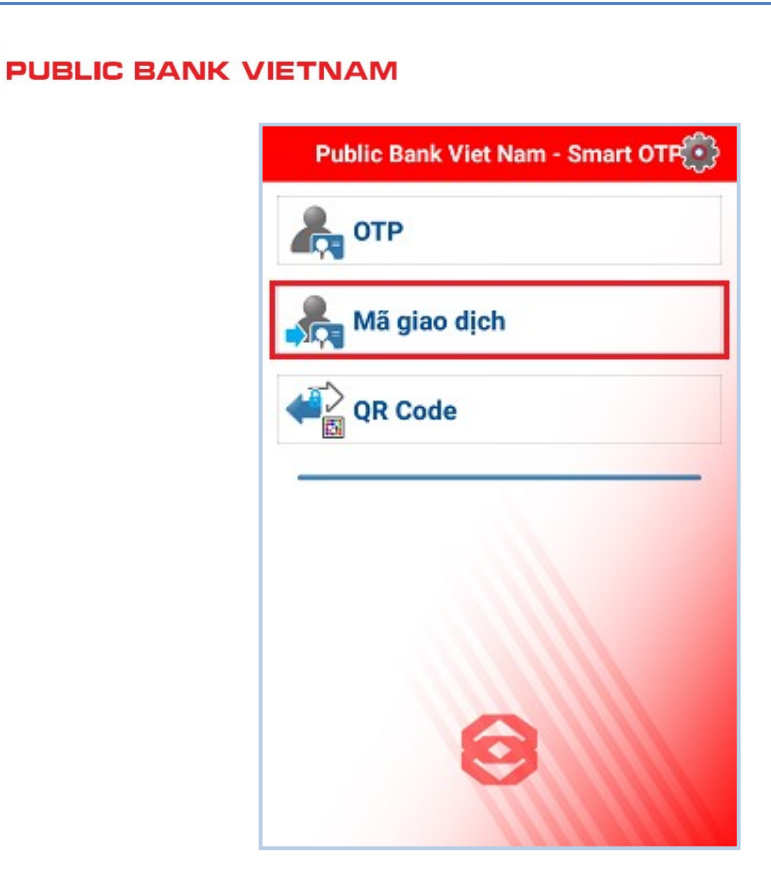

Bước 2: Nhấn chọn [Mã giao dịch]. Màn hình thiết bị sẽ hiển thị:

| Mã giao dịch                        |
|-------------------------------------|
| Mã mở khóa Smart OTP                |
| vui long nhập mà mô khoa smart OTP. |
| Mã giao dịch                        |
| Vui lòng nhập mã giao dịch.         |
| OK                                  |
|                                     |
|                                     |
|                                     |
|                                     |
|                                     |
|                                     |
|                                     |
| $\odot$                             |
|                                     |
|                                     |

<u>Bước 3</u>: Khách hàng nhập mật khẩu Smart OTP đã tạo trong quá trình Kích hoạt Smart-OTP và Mã giao dịch trên màn hình Ebanking. Màn hình thiết bị sau đó sẽ hiển thị một dãy số gồm 06 chữ số như sau:

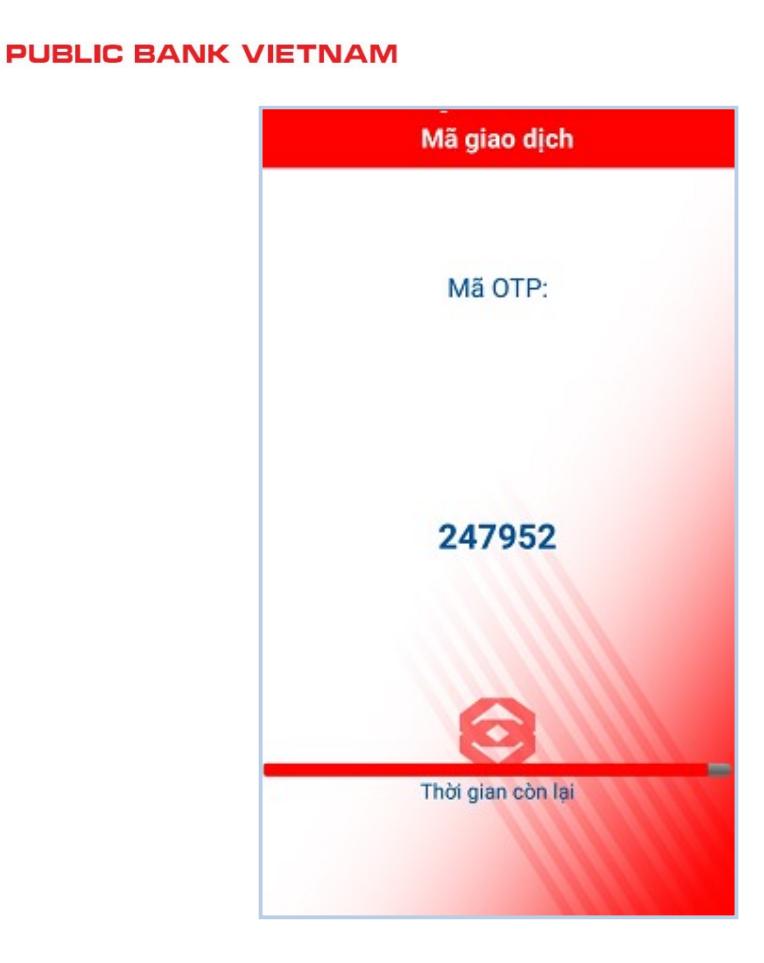

\*Lưu ý: Nếu nhập sai mật khẩu Smart OTP quá 05 lần, mã xác thực giao dịch sẽ không hiển thị và phần mềm PBVN Smart OTP sẽ bị khóa. Cần thực hiện Hủy Smart OTP (theo các bước tại mục 4 Hướng dẫn này). Sau đó kích hoạt lại Smart OTP để tạo mật khẩu Smart OTP mới (theo các bước tại mục 3 Hướng dẫn này).

<u>Bước 4</u>: Nhập dãy số này vào ô "**Mã OTP**" trên màn hình E-banking. Sau đó nhấn [**Gửi** lệnh].

| NỘI DUNG THANH TOÁN                |                    |                 |            |                                                       |
|------------------------------------|--------------------|-----------------|------------|-------------------------------------------------------|
| Ngày giá trị                       | 07/05/2020         |                 | <b>[]</b>  | Ngày khách hàng muốn lệnh chuyển tiền được thực hiện] |
| Loại tiền                          | VND                |                 | v          |                                                       |
| Số tiền                            | 4,590,000          |                 |            |                                                       |
| Phí chuyển tiền                    | Người chuyế        | ến chịu 🔍 Người | hưởng chịu | 🔍 Phí bên nào bên đó chịu                             |
| Nội dung [Tiếng Việt không<br>dấu] | Chuyen tien        |                 |            |                                                       |
|                                    | Quet ma QK         | Mã giao dịch    | 81177      | 78                                                    |
| Xác thực giao dịch                 |                    | Mã OTP          | 247952     |                                                       |
| 2                                  | ARTIGRAPHICS CONT. |                 | *Lưu ý: N  | 4ã OTP lấy từ ứng dụng Smart OTP                      |

\*Lưu ý: Dãy số này chỉ có hiệu lực trong vòng 30 giây. Nếu quá 30 giây, Quý khách cần thực hiện lại từ bước 2.

<u>Bước 5</u>: Hệ thống sẽ yêu cầu Khách hàng xác nhận việc thực hiện giao dịch.

| Quý khách c | ó chắc chắn m | nướn thực hiện giao | o dịch không ? |        |
|-------------|---------------|---------------------|----------------|--------|
|             |               |                     |                |        |
|             |               |                     | OK             | Cancel |

Nhấn **[OK]** để hoàn tất hoặc nhấn **[Cancel]** để hủy bỏ thực hiện giao dịch.